## **KIN-MIRAI**

# (金・未・来)

## インストールマニュアル

Ver.1.x.4 2022/7/12 株式会社 マイルストーン

| 1 ダウンロードと解凍                                 |       |
|---------------------------------------------|-------|
| 1-1 ダウンロード                                  | 3     |
| 1-2 展開                                      | 5     |
| 2 インストール                                    | 6     |
| 2-1 インストーラの起動                               | 6     |
| 2-2 インストール                                  | 9     |
| 2-3「KIN-MIRAI」の起動                           | 15    |
| 3 アンインストール                                  |       |
| 3-1 アンインストール                                | 16    |
| 4 SQL Server 2019 Express Edition のインスト-    | ール 19 |
| 4-1 SQL Server 2019 Express Edition のインストール | 19    |

## 1 ダウンロードと解凍

## 1-1 ダウンロード

ホームページのダウンロードサイトの「installer」をクリックします。

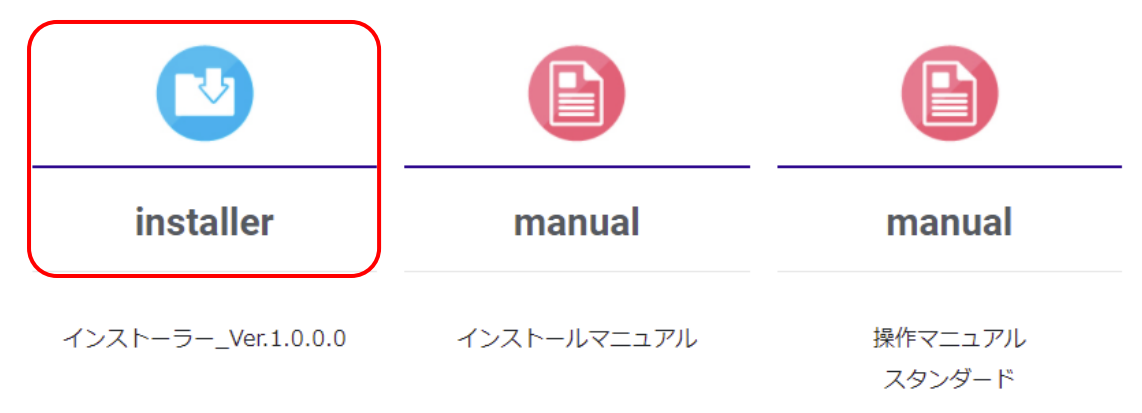

#### Edge の場合

左下の表示になったことを確認後、ダウンロードフォルダへ移動してください。

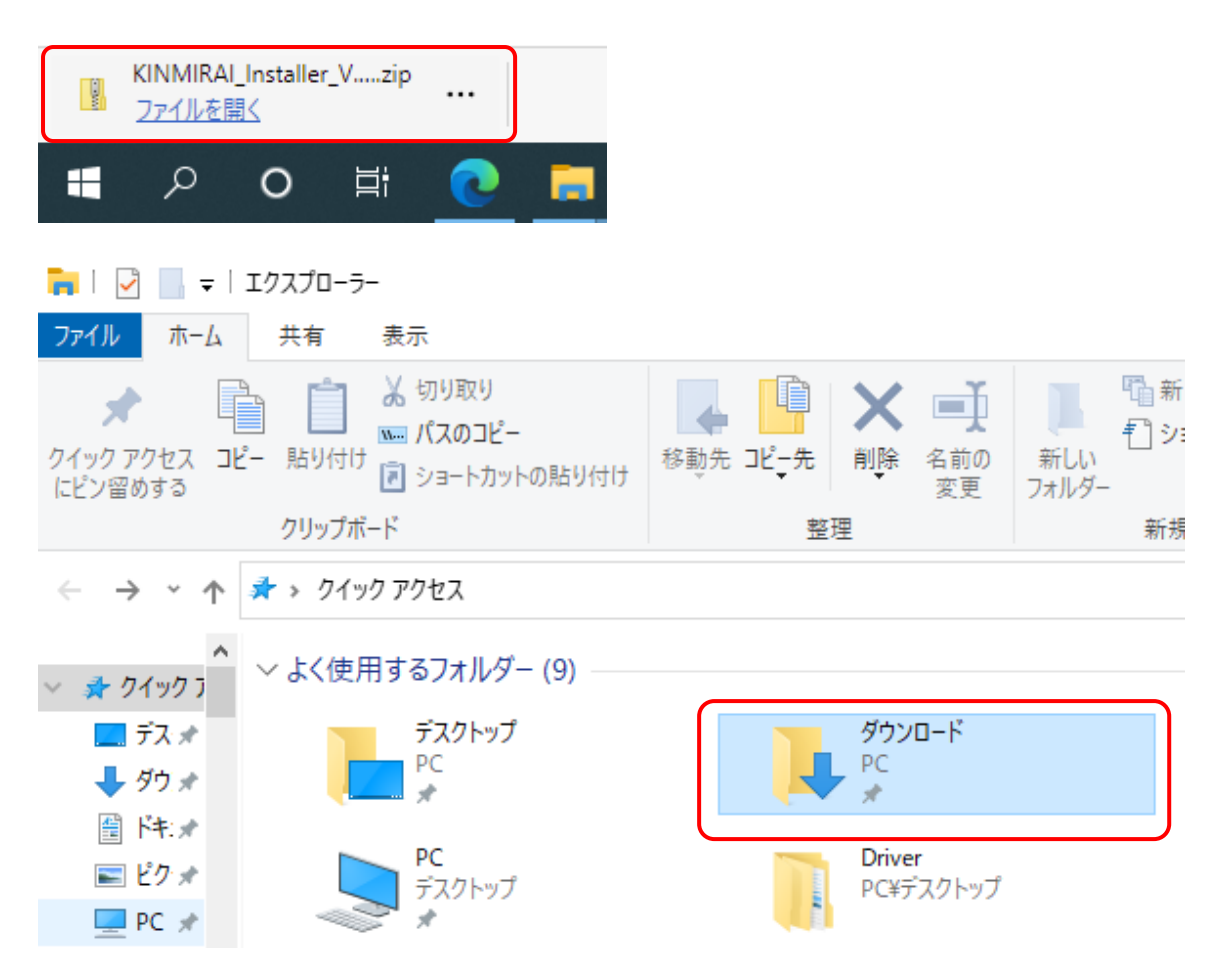

#### Chrome の場合

保存ダイアログが表示されますので、任意のフォルダを選択し、「保存」をクリックします。

| 🧔 名前を付けて保存           |                              |                    |                |       | × |
|----------------------|------------------------------|--------------------|----------------|-------|---|
| ← → • ↑ 🖡            | - > PC > ダウンロード              | ٽ ~                | ,○ ダウンロードの     | 検索    |   |
| 整理 ▼ 新しいフ            | 1ォルダー                        |                    |                | == -  | ? |
| PC                   | <b>^</b> 名前                  | 更新日時               | 種類             | サイズ   |   |
| 🧊 3D オブジェクト          |                              | 検索条件に一致する項目はありません。 |                |       |   |
| 🖊 ダウンロード             |                              |                    |                |       |   |
| 📃 デスクトップ             |                              |                    |                |       |   |
| 🎬 ドキュメント             |                              |                    |                |       |   |
| 📰 ピクチャ               |                              |                    |                |       |   |
| 📳 ビデオ                |                              |                    |                |       |   |
| 🎝 ミュージック             |                              |                    |                |       |   |
| 🏪 ローカル ディスク          | 7 (C                         |                    |                |       |   |
| 👝 Data (D:)          | ~ <                          |                    |                |       | > |
| ファイル名( <u>N</u> ):   | KINMIRAI-Installer-V1000.zip |                    |                |       | ~ |
| ファイルの種類( <u>T</u> ): | すべてのファイル (*.*)               |                    |                |       | ~ |
| ヘ フォルダーの非表示          |                              |                    | 保存( <u>S</u> ) | キャンセル |   |

下記の表示が表示される場合があります。表示された場合には、「^」三角マークをクリックし、継続を選択してください。

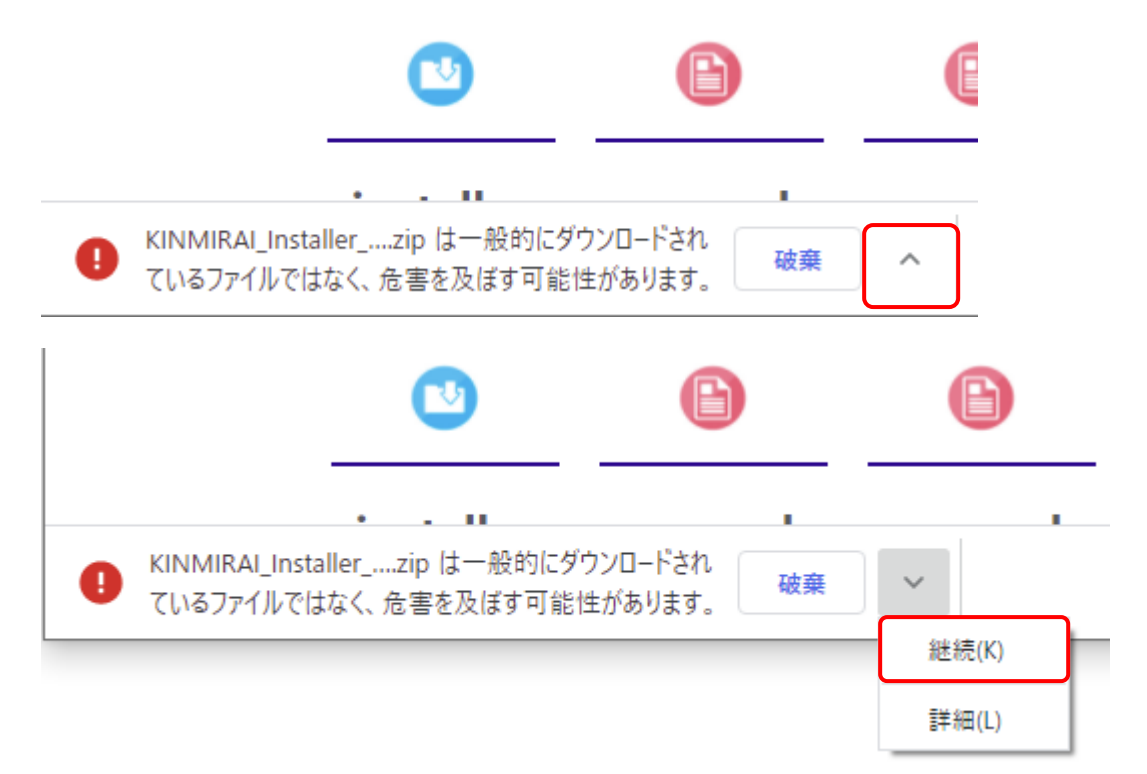

## 1-2 展開

エクスプローラーから保存したインストーラを右クリックし、「すべて展開」を選択します。

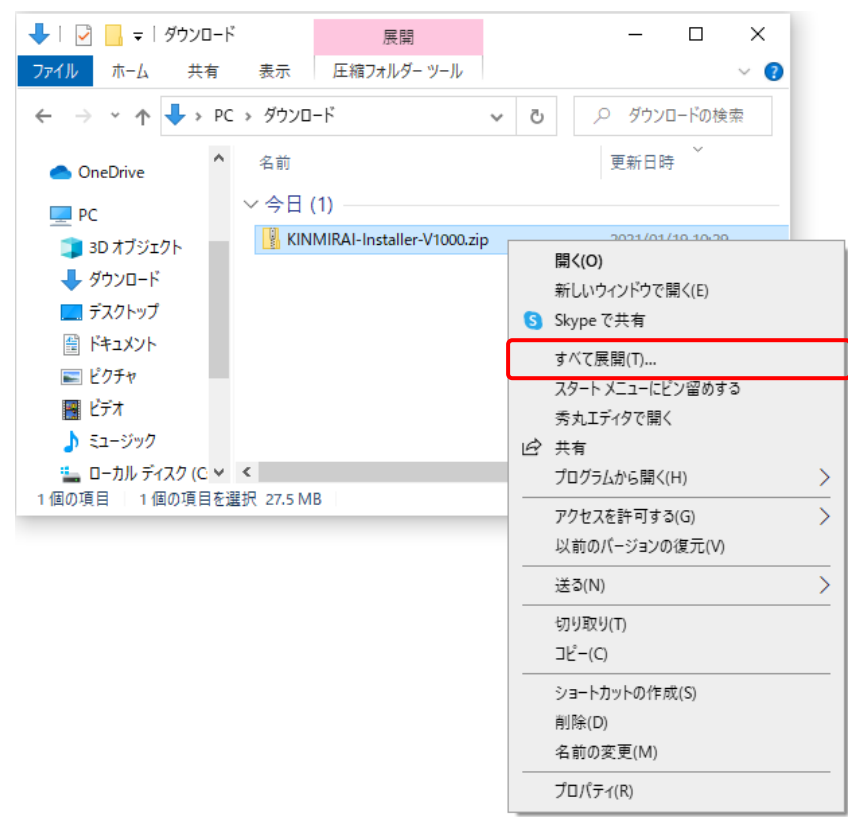

#### 任意のフォルダに展開します。

|              |                         |          | × |
|--------------|-------------------------|----------|---|
| $\leftarrow$ | 📱 圧縮 (ZIP 形式) フォルダーの展開  |          |   |
|              | 展開生の避けレファイルの展開          |          |   |
|              | 展開元の選択とアイルの展開           |          |   |
|              | ファイルを下のフォルダーに展開する(F):   |          |   |
|              | D:¥work                 | 参照(R)    |   |
|              | √ 完了時に展開されたファイルを表示する(H) |          |   |
|              | 展開                      | (E) キャンセ | μ |

## 2 インストール

## 2-1 インストーラの起動

「1-2.解凍」で展開したフォルダ内の「Installer」をダブルクリックします。

| 📙 🖓 📙 🖛   KINMIRAI-Installer-V1000 – 🗆 🗙 |                                | – 🗆 X            |
|------------------------------------------|--------------------------------|------------------|
| ファイル ホーム 共有                              | 夏 表示                           | ~ 😧              |
| ← → • ↑ <mark>.</mark> «                 | KIN > KINMIRAI-Installer ~ Ō   |                  |
| 🛃 ካイック アクセス                              | <b>^</b> 名前 <sup>^</sup>       | 更新日時 ^           |
|                                          | Application                    | 2021/01/19 11:55 |
|                                          | Resources                      | 2021/01/19 11:55 |
|                                          | 📑 Installer                    | 2021/01/18 23:07 |
| 🚆 ドキュメント 🛛 🖈                             | nstaller.exe                   | 2020/12/11 10:51 |
| 📰 ピクチャ 🛛 🖈                               | 🗋 Installer.pdb                | 2021/01/18 23:07 |
|                                          | 📑 Installer.vshost             | 2021/01/19 10:05 |
| - OneDrive                               | 🖸 Installer.vshost.exe         | 2020/12/11 10:51 |
| PC                                       | linstaller.vshost.exe.manifest | 2021/01/15 20:31 |
| 🧊 3D オブジェクト                              | Milestone.dll                  | 2021/01/13 13:18 |
| ▲ ダウンロード                                 | Milestone.ndb                  | 2021/01/13 13:18 |
| 19 個の項目                                  | V (                            |                  |

<注意> セキュリティソフトによって、「Installer」をダブルクリックした場合に隔離されたり、削除されたりすることがあります。 その場合には 8 ページの「Installer」をダブルクリックした場合に隔離されたり、削除されたりする場合を参照して ください。

「Windows によって PC が保護されました」のダイアログボックスが表示されますので、「詳細情報」をクリックしてください。

| Windows によって PC が保護さ<br>た                                                               | <b>されまし</b> ×      |
|-----------------------------------------------------------------------------------------|--------------------|
| Microsoft Defender SmartScreen は認識されないアプリの<br>した。このアプリを実行すると、PC が危険にさらされる<br>す。<br>詳細情報 | ₫動を停止しま<br>可能性がありま |
|                                                                                         | 実行しない              |

「実行」ボタンを押してください。

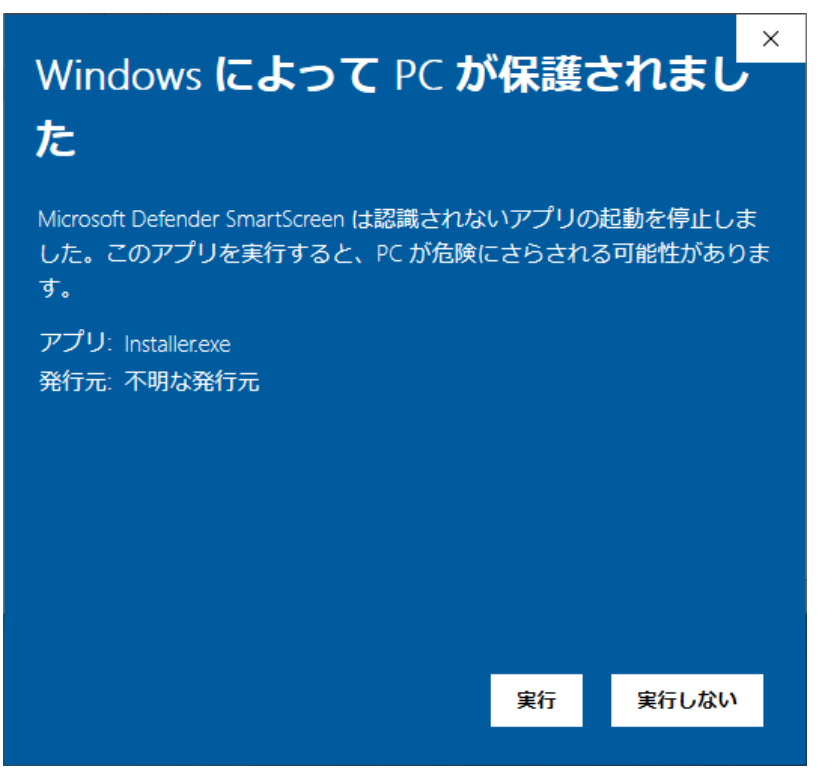

「アプリがデバイスに変更を加えることを許可しますか?」のダイアログボックスが表示されますので、「はい」ボタンを 押してください。

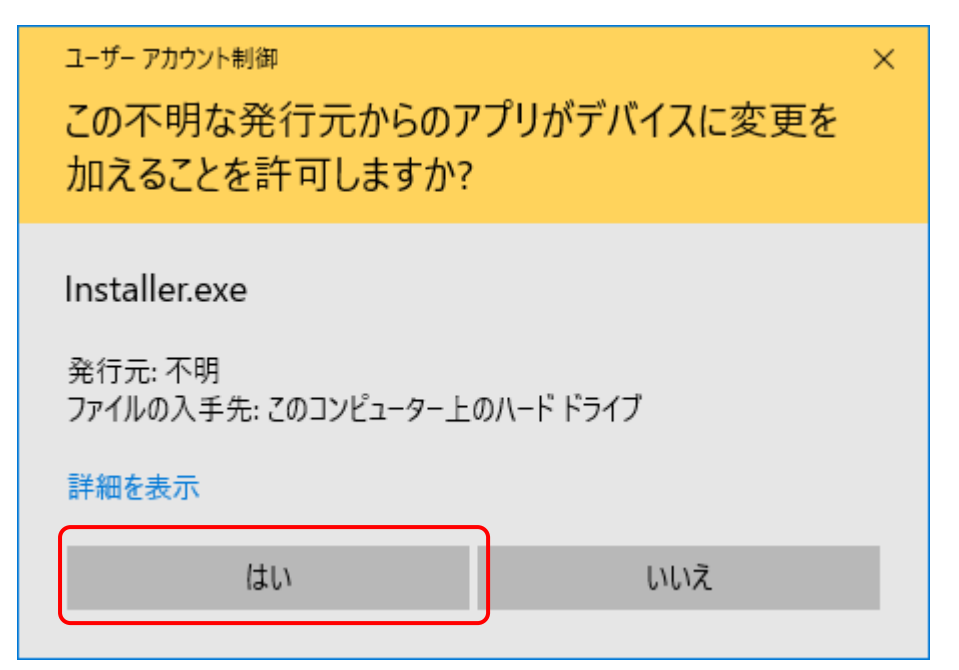

「Installer」を実行(ダブルクリック)した場合に隔離されたり、削除されたりする場合

セキュリティソフト(ウイルスバスター、ノートン、ESET やマカフィーなど)をインストール時だけ一時的に停止 することをお勧めします。もし、停止できないようであれば、セーフリストやホワイトリストへ事前に登録をお願 いいたします。

※セーフリストやホワイトリストなどへの登録方法については、各セキュリティソフトの取り扱い説明書等を参照してください。

## 2-2 インストール

起動されたインストーラで「次へ」ボタンを押します。

| Installer Ver 1.0.4.0                           |
|-------------------------------------------------|
| KIN-MIRAI<br><sup>(±)</sup> * · * · *           |
| ″KIN-MIRAI″のセットアップを開始します。                       |
| 続行するには「次へ」、セットアップを終了するには<br>「キャンセル」をクリックしてください。 |
|                                                 |
| 次へ キャンセル                                        |

KIN-MIRAI が Ver.1.0.2.x 以前のインストーラーでインストール済みの場合、下記のメッセージが表示されます。 Ver.1.0.3.x 以上のインストーラーで再インストールを行った後、最新バージョンでインストールを行ってください。

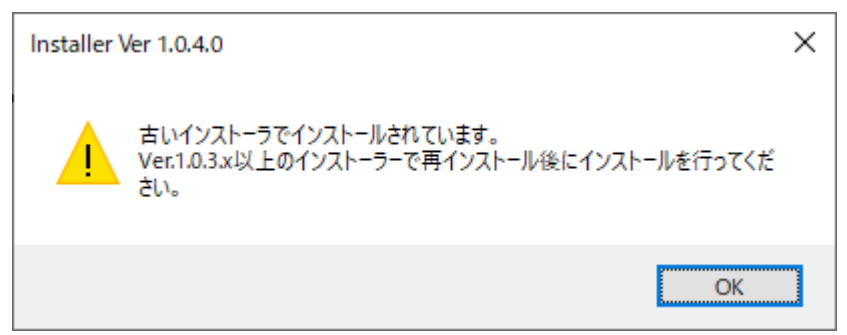

「SQL Server 2019 Express Edition」がインストールされていない場合は、「SQL Server 2019 Express Edition」のインストール確認ダイアログが表示されます。

「はい」ボタンを押し、15ページの「4. SQL Server 2019 Express Edition のインストール」の手順に従いインストール を行ってください。

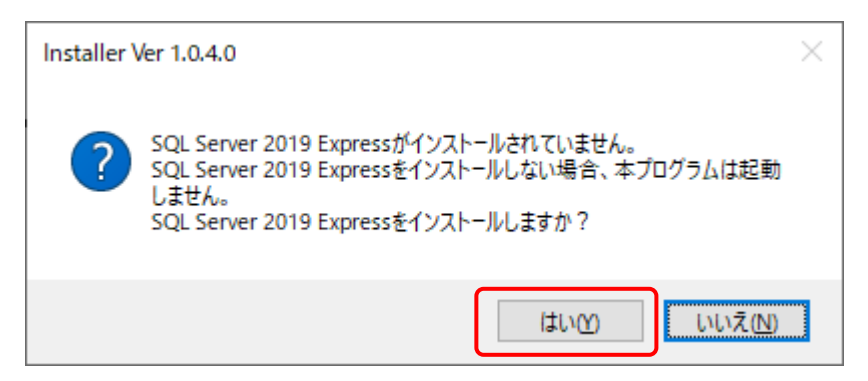

すでに KIN-MIRAI がインストールされている場合は、バックアップ確認ダイアログが表示されます。

インストールに失敗すると、現在のデータが削除される可能性があります。

バックアップを行っていない場合は、インストールを中止し、KIN-MIRAIを起動してからバックアップを行ってください。 バックアップを既に行っている場合は「はい」ボタンを押し、インストールを続行してください。

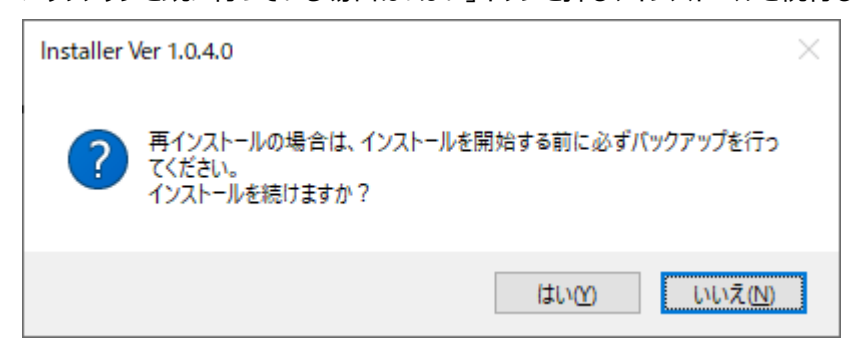

最新のバージョンがインストールされている場合、インストール済みダイアログが表示される場合があります。

KIN-KINRAI でバックアップを行ったのち、インストール済みのバージョンと同じインストーラでアンインストールを行い、再度 インストールを行ってください。

| Installer Ver 1.0.4.0                            | Х |
|--------------------------------------------------|---|
| 既にインストールされいます。<br>アンインストールを行った後に再インストールを行ってください。 |   |
| OK                                               |   |

使用許諾契約書が表示されます。

使用許諾契約書を読み、「同意する」をクリックして、「次へ」ボタンを押してください。 同意しない場合は、インストールできませんので、「キャンセル」ボタンを押して終了してください。

| Installer Ver 1.0.4.0                                                                                                    |                                                                                                    |                                                                                                    |                                                                                                    |
|----------------------------------------------------------------------------------------------------|----------------------------------------------------------------------------------------------------|----------------------------------------------------------------------------------------------------|----------------------------------------------------------------------------------------------------|
| 使用許諾契約書の同意<br>以下の使用契約契約書をお読みくださ<br>同意する必要があります。                                                                                                    | い。 インスト ール                                                                                                    | を続行するにはこ                                                                                                    | の契約書に                                                                                                  |
| ソフトウェア使用許諾契約書                                                                                                    |                                                                                                    |                                                                                                    | ^                                                                                                    |
| 重要 - 以下の使用許諾契約書を注意してお読み<br>ます。)は、マイルストーンソフトウェア製品(以下、「オ<br>は法人のいずれであるかを問いません。)と株式会社<br>客様が本ソフトウェア製品のインストール、複製、また<br>束されることに同意されたものとみなされます。本契約<br>は、お客様に本ソフトウェア製品のインストール、複製<br>速やかに本ソフトウェア製品の入手先にご連絡の上、<br>株式会社マイルストーンは、本ソフトウェア製品を不<br>約書に違反する態様で取得した者に対して、いかな<br>またけたま用のいてざわたまたませ」 | いださい。本使用許<br>トソフトウェア製品」と<br>セマイルストーンとの配<br>には使用をした場合に<br>約書の条項に同意さ<br>または使用のいずれ<br>、本ソフトウェア製品<br>正コピーその他の不可<br>こる場合においても本 | 諾契約書(以下、「本<br>いいます。)に関してお<br>記で締結される法的な<br>には、お客様は本契約<br>れない場合、株式会<br>れない場合、株式会<br>れない場合、株式会<br>した許諾できません。そ<br>を返却または廃棄して<br>正な手段により取得し<br>ンフトウェア製品のイン | 認約書」といい<br>客様(個人また<br>契約書です。お<br>書の条項に拘<br>社マイルストーン<br>のような場合、<br>ください。また、<br>た者または本契<br>(ストール、複製<br>マ |
| <ul> <li>● 同意する</li> <li>○ 同意しない</li> </ul>                                                                                                    |                                                                                                    |                                                                                                    |                                                                                                    |
|                                                                                                    | 戻る                                                                                                    | 次へ                                                                                                    | キャンセル                                                                                                  |

メールにてお知らせしたプロダクトキーを入力し、「次へ」ボタンを押してください。

プロダクトキーが未入力で「次へ」ボタンを押した場合は、30日間試用となります。

| Installer Ver 1.0.4.0                     |
|-------------------------------------------|
| プロダクトキーの入力                                |
| プロダクトキーの入力を行ってください。                       |
|                                           |
| プロダクトキー:                                  |
| 30日間試用の場合はプロダクトキーの入力は行わず、「次へ」ボタンを押してください。 |
|                                           |
|                                           |
|                                           |
| 戻る 次へ キャンセル                               |

「確認」ボタンを押すと、データベースのインストールと設定の確認を開始します。

| Installer Ver 1.0.4.0                                                  |    |    |       |
|------------------------------------------------------------------------|----|----|-------|
| <b>データベースのインストールと設定の確認</b><br>インストールモジュールの確認を行います。<br>「確認」ボタンを押してください。 |    |    |       |
|                                                                        |    |    |       |
|                                                                        | 戻る | 確認 | キャンセル |

## 「確認」ボタンを押すと、データベースのインストールと設定の確認を開始します。

| Installer Ver 1.0.4.0                                 |                                     |     |       |
|-------------------------------------------------------|-------------------------------------|-----|-------|
| <b>データベースのインストー</b><br>インストールモジュールの敬<br>「確認」ボタンを押してくだ | ・ <b>ルと設定の確認</b><br>観認を行います。<br>さい。 |     |       |
| SQL Server Express:                                   | 確認中                                 | ]   |       |
|                                                       | 戻                                   | る確認 | キャンセル |

続けてデータベースの確認が行われます。データベースの確認が完了後、「次へ」ボタンを押してください。

| Installer Ver 1.0.4.0                                          |
|----------------------------------------------------------------|
| テータベースのインストールと設定の確認                                            |
| SQL Server Express: 確認完了                                       |
| データベースの確認: 確認完了<br>インストールモジュールは正常に確認されました。<br>「次へ」ボタンを押してください。 |
| 戻る 次へ キャンセル                                                    |

SQL Server 2017 Express Edition のインストールに失敗、または、すでに 別のアプリケーションでインストールされている場合は、データベースの確認でエラーが発生します。 エラーが発生した場合は、お問い合わせください。

プログラムモジュールのインストールとデータベースの設定が行われます。

「設定」ボタンを押してください。

Г

| Installer Ver 1.0.4.0                                                                             |
|---------------------------------------------------------------------------------------------------|
| <b>プログラムのインスト ールとデ ータベ ースの設定</b><br>プログラムのインスト ールと設定を行います。<br>他のアプリケ ーションを終了してから、「設定」ボタンを押してください。 |
|                                                                                                   |
|                                                                                                   |
| 戻る 設定 キャンセル                                                                                       |

プログラムのインストールとデータベースの設定の完了

プログラムのインストールとデータベースの設定の完了後、「次へ」ボタンを押してください。

| Installer Ver 1.0.4.0                                           |
|-----------------------------------------------------------------|
| プログラムのインスト ールとデータベースの設定                                         |
| プログラムのインストール: インストール完了                                          |
| データベースの設定: 設定完了<br>プログラムのインストールは正常に完了しました。。<br>「次へ」ボタンを押してください。 |
| 戻る 次へ キャンセル                                                     |

インストールの完了

「終了」ボタンを押してインストーラを終了してください。

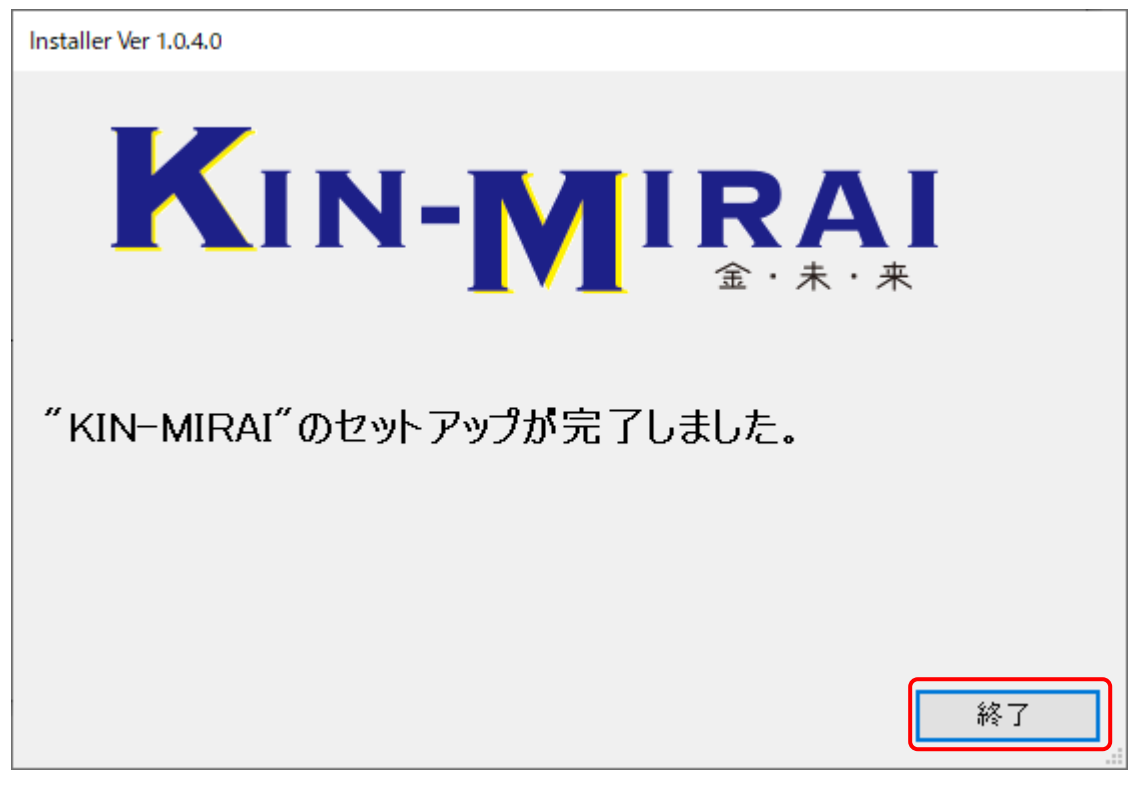

## 2-3 「KIN-MIRAI」の起動

2 種類の方法で起動が可能です。

i)デスクトップのショートカットアイコンから起動
 インストール完了後、デスクトップにショートカットアイコンが作成されます。
 ショートカットアイコンをダブルクリックしてください。

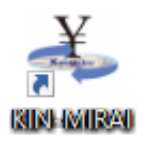

ii)スタートメニューから起動

スタートメニューから「Milestone」 – 「KIN-MIRAI」をクリックしてください。

| (8)                   |                    |
|-----------------------|--------------------|
|                       | Milestone ^        |
| Ľ                     |                    |
|                       |                    |
| 2                     | Mixed Reality ポータル |
| ~                     | 0                  |
| £03                   | 0.05               |
| 45                    | Опісе              |
| O                     | CneDrive           |
| -                     | 날 👩 📻 🖕 👩          |
| and the second second |                    |

## 3 アンインストール

インストール済み「KIN-MIRAI」のアンインストールを行います。

## 3-1アンインストール

「1-2.解凍」で展開したフォルダ内の「Installer」をダブルクリックします。

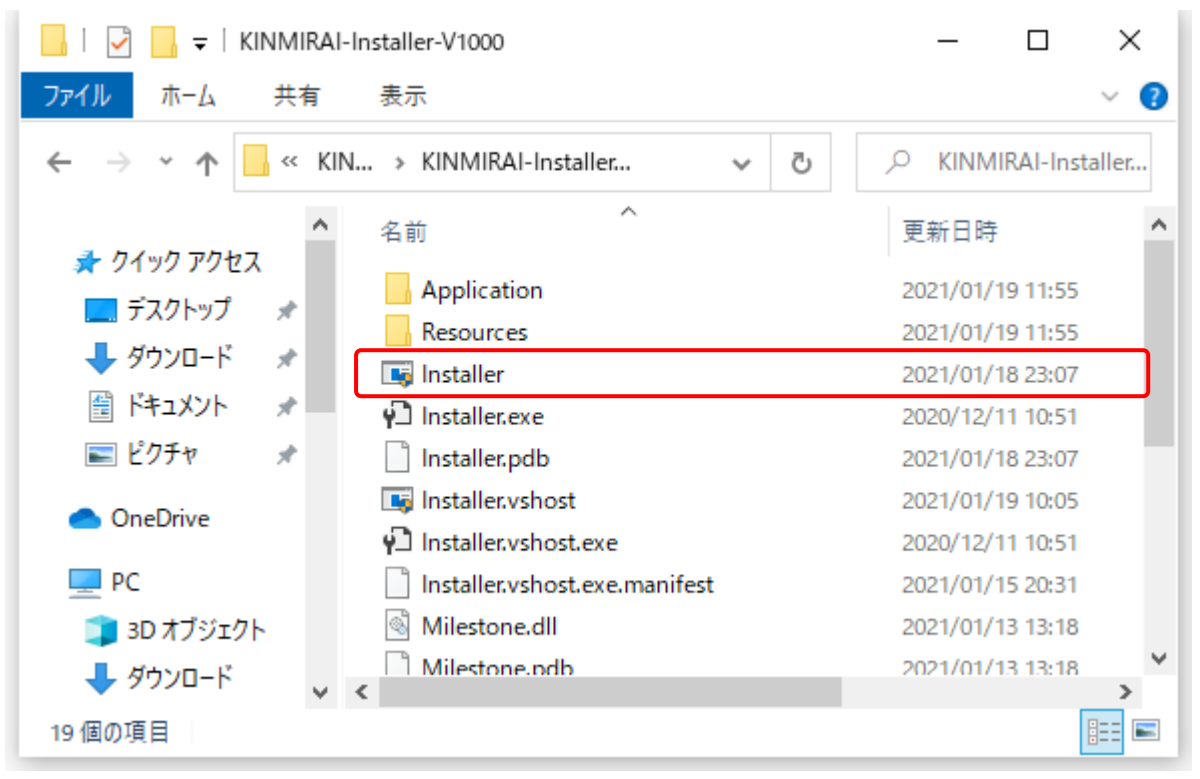

起動されたインストーラで「次へ」ボタンを押します。

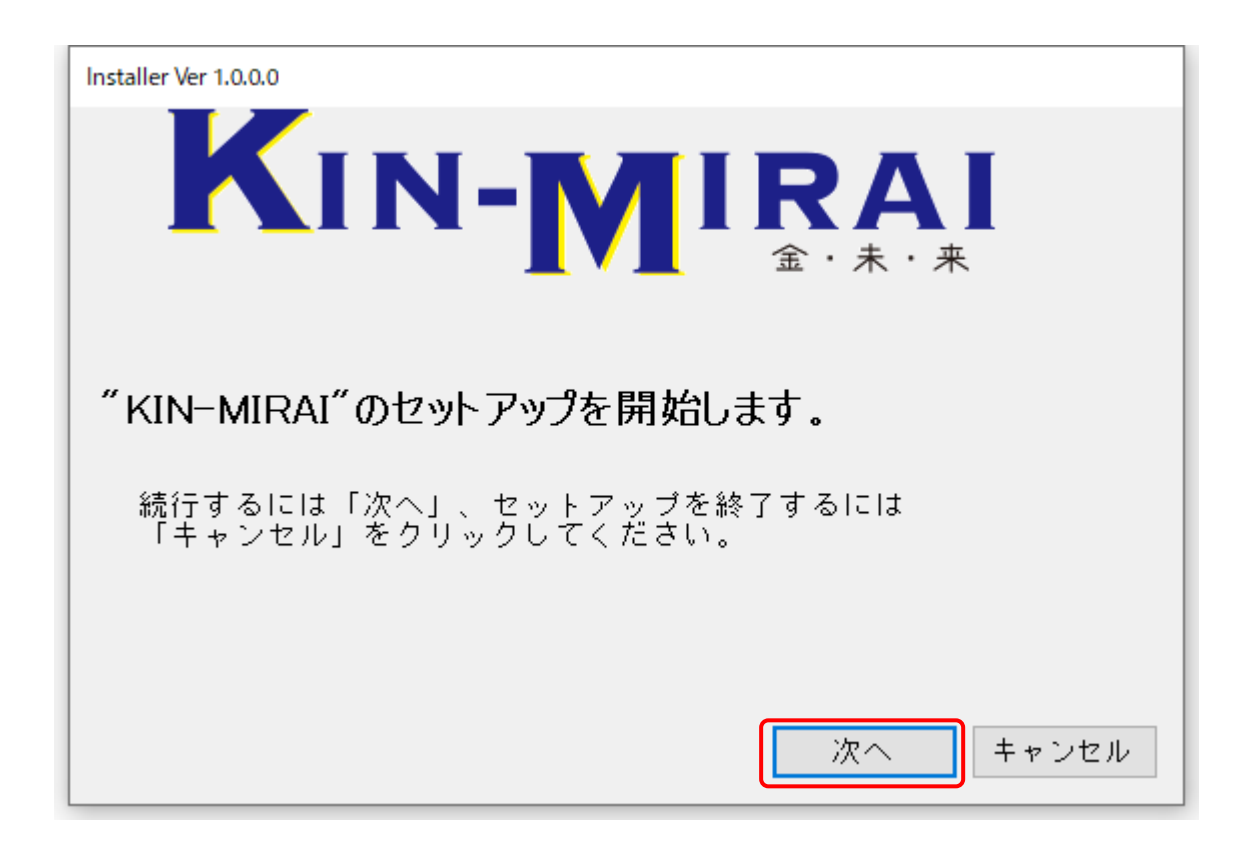

使用許諾契約書が表示されます。

使用許諾契約書を読み、「同意する」をクリックして、「次へ」ボタンを押してください。

| Installer Ver 1.0.0.0                                                                                                    |  |
|----------------------------------------------------------------------------------------------------|--|
| 使用許諾契約書の同意<br>以下の使用契約契約書をお読みください。インストールを続行するにはこの契約書に<br>同意する必要があります。                                                                                                    |  |
| ソフトウェア使用許諾契約書<br>重要 - 以下の使用許諾契約書を注意してお読みください。本使用許諾契約書(以下、「本契約書」といい<br>ます。)は、マイルストーンソフトウェア製品(以下、「本ソフトウェア製品」といいます。)に関してお客様(個人また<br>は法人のいずれであるかを問いません。)と株式会社マイルストーンとの間で締結される法的な契約書です。お<br>客様が本ソフトウェア製品のインストール、複製、または使用をした場合には、お客様は本契約書の条項に拘<br>束されることに同意されたものとみなされます。本契約書の条項に同意されない場合、株式会社マイルストーン<br>は、お客様に本ソフトウェア製品のインストール、複製または使用のいずれも許諾できません。そのような場合、<br>速やかに本ソフトウェア製品の入手先にご連絡の上、本ソフトウェア製品を返却または廃棄してください。また、<br>株式会社マイルストーンは、本ソフトウェア製品を不正コピーその他の不正な手段により取得した者または本契<br>約書に違反する態様で取得した者に対して、いかなる場合においても本ソフトウェア製品のインストール、複製 |  |
| ====(+/================================                                                                                                    |  |

「アンインストール」をクリックし、「次へ」ボタンを押してください。

| Installer Ver 1.0.00<br><b>プロダクトキーの入力</b><br>インストールプログラムを削除します。<br>プロダクトキー: –<br>30日間試用の場合はプロダクトキーの入力は行わず、「次へ」ボタンを押してください。<br>○ 再インストール<br>● アンインストール |  |  |
|----------------------------------------------------------------------------------------------------|--|--|
| プロダクトキーの入力                                                                                                    |  |  |
| インストールプログラムを削除します。                                                                                                    |  |  |
|                                                                                                    |  |  |
| プロダクトキー: -                                                                                                    |  |  |
|                                                                                                    |  |  |
| 30日間試用の場合はプロダクトキーの入力は行わず、「次へ」ボタンを押してください。                                                                                                    |  |  |
|                                                                                                    |  |  |
|                                                                                                    |  |  |
| ● アンインストール                                                                                                    |  |  |
| 戻る 次へ キャンセル                                                                                                    |  |  |

アンインストールの確認ダイアログボックスが表示されます。

「はい」ボタンを押すとアンインストールが開始されます。

| Installer Ver 1.0.0.0                                                                         |
|-----------------------------------------------------------------------------------------------|
| プロダクトキーの入力                                                                                    |
| インストールプログラムを削除します。                                                                            |
|                                                                                               |
| プロダクトキーInstaller Ver 1.0.0.0 ×                                                                |
| 30日間試用の アンインストールを行うとすべての情報が削除されます。 さい。<br>必要な場合は、アンインストール前にバックアップを行ってください。<br>アンインストールを行いますか? |
| 〇 再インスト はいの いいえい                                                                              |
| ● アンインス・                                                                                      |
| 戻る 次へ キャンセル                                                                                   |

アンインストール完了ダイアログボックスが表示されますので、「OK」ボタンを押して、インストーラを終了してください。

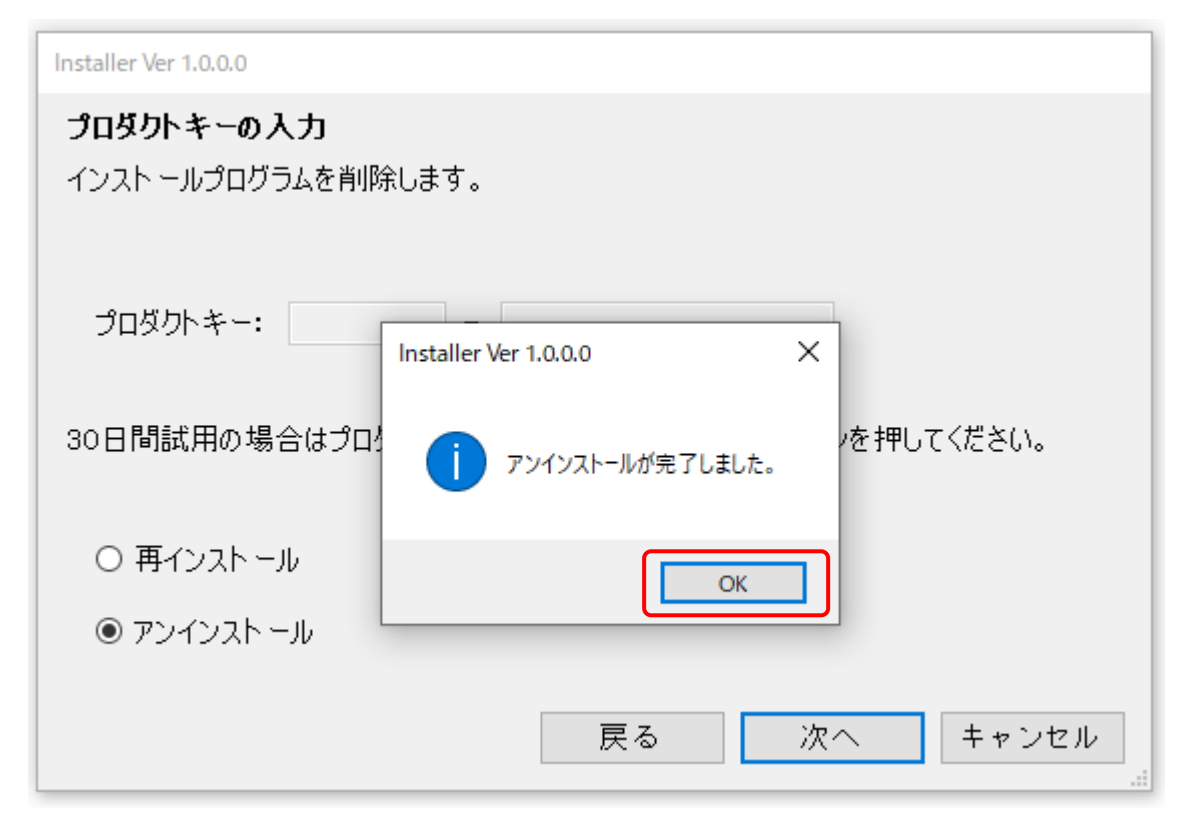

## 4 SQL Server 2019 Express Edition のインストール

SQL Server 2019 Express Edition のインストールを行います。

## 4-1 SQL Server 2019 Express Edition のインストール

「SQL Server 2019 Express Edition」がインストールされていない場合は、「KIN-MIRAI」インストーラで 「次へ」ボタンを押した後、SQL Server 2019 Express Edition のインストール確認ダイアログが表示されます。 「はい」ボタンを押してください。

| ? | SQL Server 201<br>SQL Server 201<br>しません。<br>SQL Server 201 | 19 Expressがイ<br>19 Expressをイ<br>19 Expressをイ | ンストールされていませ/<br>ンストールしない場合、<br>ンストールしますか? | ん。<br>本プログラムは起動 |
|---|-------------------------------------------------------------|----------------------------------------------|-------------------------------------------|-----------------|
|   |                                                             |                                              |                                           |                 |

「展開されたファイルのディレクトリ選択」画面が表示されますので、「OK」ボタンを押してください。

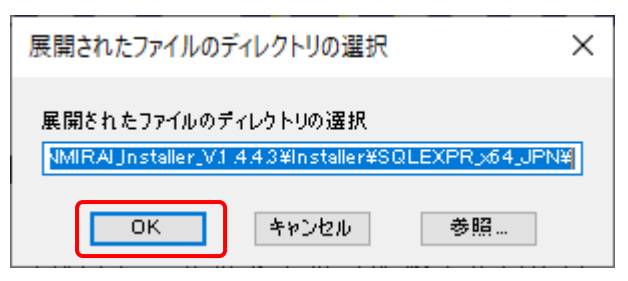

「SQL Server 2019 Express Edition」のインストールファイルが展開されます。

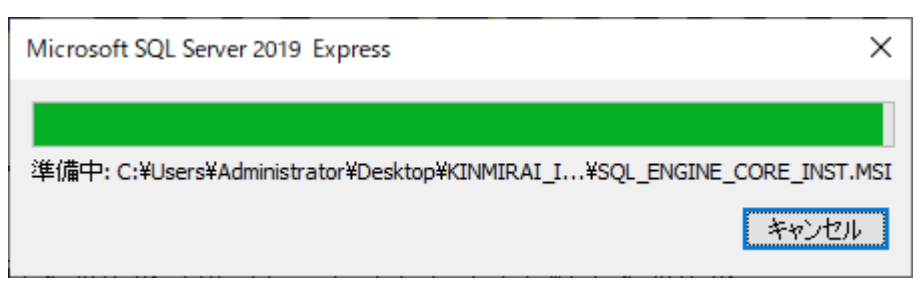

「SQL Server インストールセンター」が起動するので、「SQL Server の新規スタンドアロン インストールを 実行するか、既存のインストールに機能を追加」をクリックしてください。

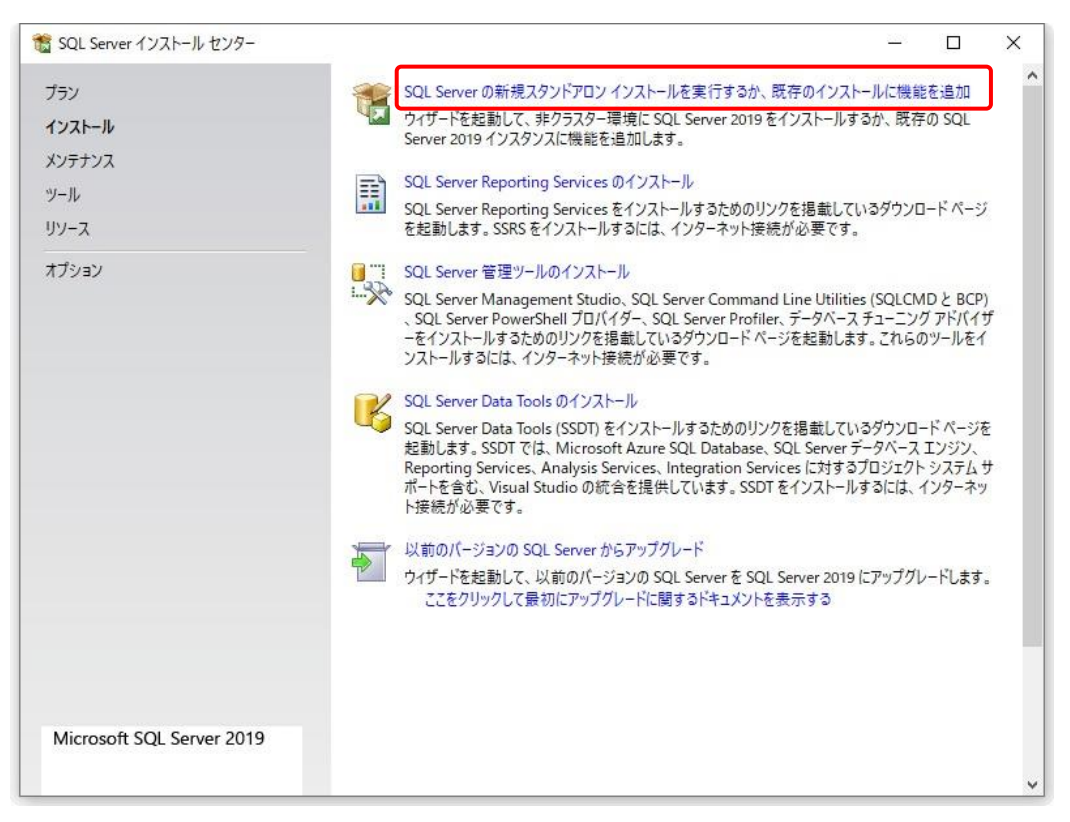

「ライセンス条項」画面へ遷移しますので、「ライセンス条項に同意します。」にチェックを入れ、

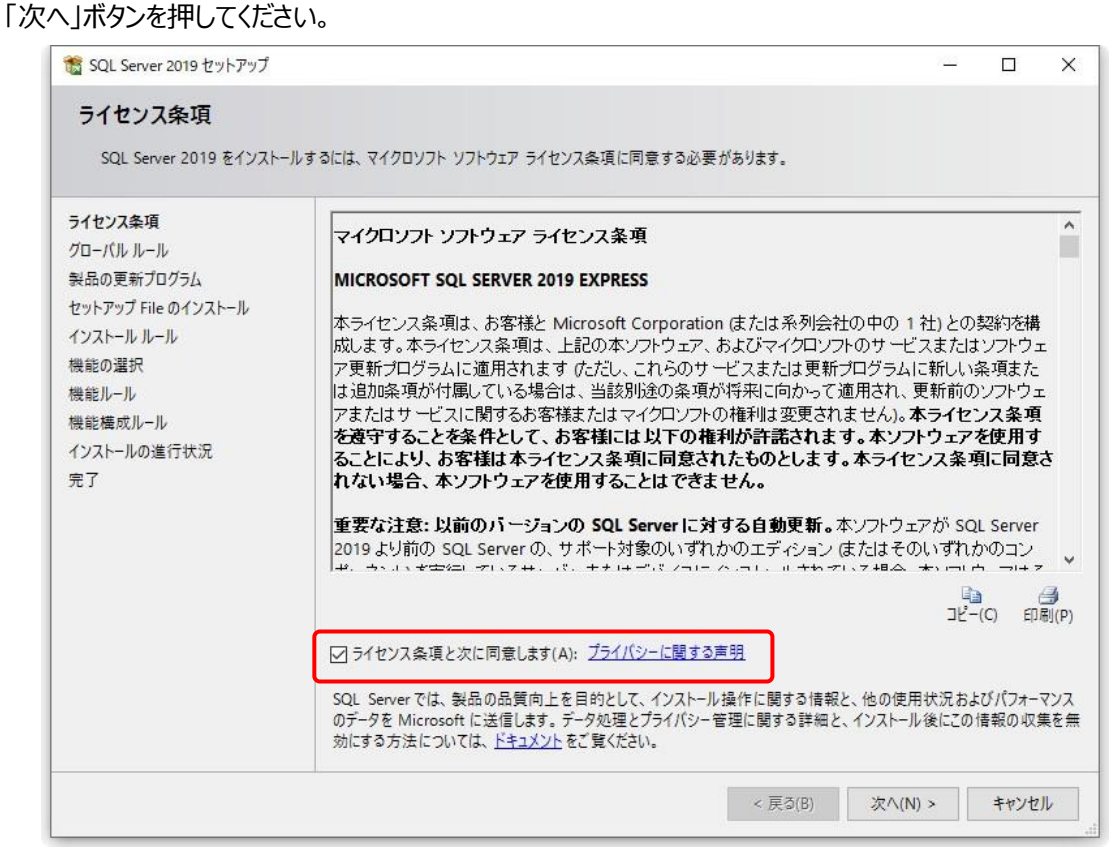

「Microsoft Update」画面へ遷移しますので、「次へ」ボタンを押してください。

| 髋 SQL Server 2019 セットアップ                                                                                                    |                                                                                                    | -    |                   | ×  |
|----------------------------------------------------------------------------------------------------|----------------------------------------------------------------------------------------------------|------|-------------------|----|
| Microsoft Update<br>Microsoft Updateを使用して重                                                                                                    | 要な更新プログラムを確認する                                                                                                    |      |                   |    |
| microsoft opdate Element                                                                                                    | 5 (5 2 m) / U / / Q C + 2 = 0 / V                                                                                                    |      |                   |    |
| ライセンス条項<br>グローバル ルール<br>Microsoft Update<br>製品の更新ブログラム<br>セットアップ File のインストール<br>インストール ルール<br>機能の選択<br>機能ルール<br>機能構成ルール<br>インストールの進行状況<br>完了 | Microsoft Update は、Windows と SQL Server 2019 を含むほかの Microsoft ソフトウユ<br>ログラムや他の重要な更新プログラムを提供します。更新プログラムは、自動更新を使用する<br>Update Web サイトにアクセスして取得することができます。<br>Microsoft Update を使用して更新プログラムを確認する (推選)(M)<br><u>Microsoft Update の FAQ</u><br><u>Microsoft Update のプライパシーに関する声明</u> | アのセキ | Fュリティ更<br>irosoft | 新ブ |
|                                                                                                    | < 戻る(B) 次へ(N)                                                                                                    | >    | キャンセ              | IL |

#### セットアップ ファイルのインストールが行われます。

| 🖁 SQL Server 2019 セットアップ                      |                                           |                       | 9 <u>265</u> | ×    |
|-----------------------------------------------|-------------------------------------------|-----------------------|--------------|------|
| <b>セットアップ File のイン</b><br>SQL Serverセットアップの更素 | <b>ストール</b><br>新プログラムが検出され、インストール対象として指定し | た場合は、更新プログラムもインストールされ | ŧţ.          |      |
| ライセンス条項                                       |                                           |                       |              |      |
| クローハル ルール<br>製品の更新プログラム                       | 070                                       | 75 87                 |              |      |
| セットアップ File のインストール                           | ダスジー 利日の声がゴロガニノのフォンソ                      | ステーダス                 |              |      |
|                                               | 表面の更新ノロクラムのスキャノ                           | 元 」<br>フキップ           |              | <br> |
| ほたの現現                                         | セットアップファイルの抽出                             | 7====                 |              |      |
| 成前2000年)<br>供給11.1.1.                         | セットアップ ファイルのインストール                        | 開始されていません             |              | - 1  |
| ◎。能按成儿_Ⅱ。                                     |                                           |                       |              | - 1  |
| (いても一儿の進行状況)                                  |                                           |                       |              |      |
| ≥7                                            |                                           |                       |              |      |
| 16.1                                          |                                           |                       |              |      |
|                                               |                                           |                       |              |      |
|                                               |                                           |                       |              |      |
|                                               |                                           |                       |              |      |
|                                               |                                           |                       |              |      |
|                                               |                                           |                       |              |      |
|                                               |                                           |                       |              |      |
|                                               |                                           |                       |              |      |
|                                               |                                           |                       |              |      |
|                                               |                                           |                       |              |      |
|                                               |                                           |                       |              | _    |

「インストールルール」画面へ遷移しますので、「次へ」ボタンを押してください。

| 髓 SQL Server 2019 セットアップ                              |                           |                                           | 122     |      | ×    |
|-------------------------------------------------------|---------------------------|-------------------------------------------|---------|------|------|
| <b>インストール ルール</b><br>セットアップのルールでは、セットア・<br>おく必要があります。 | ップの実行中(                   | こ発生する可能性がある問題を特定します。セットアップを続行する前に、エ       | ラーを修正して |      |      |
| インストール ルール<br>機能の選択<br>機能リーリ                          | 操作が完                      | 了しました。 成功 3、 失敗 0、 警告 1、 スキップ 0。          |         |      |      |
| <sup>1000000000000000000000000000000000000</sup>      | 詳細の <del>非</del><br>詳細レポー | ⊧表示(S) <<<br><u>-トの表示(V)</u>              |         | 再実   | 行(R) |
| データベース エンジンの構成                                        | 結果                        | ルール                                       | 状態      |      |      |
| Microsoft R Open のインストール                              |                           | SQL Server レジストリキーの整合性の検証                 | 合格      |      |      |
| Python のインストールに同意する                                   |                           | コンピューター ドメイン コントローラー                      | 合格      |      |      |
| 機能構成ルール                                               |                           | Windows ファイアウォール                          | 警告      |      |      |
| インストールの進行状況                                           |                           | アップグレードおよびサイド バイ サイドをサポートするための SQL 2019 の | 合格      |      |      |
|                                                       |                           |                                           |         |      |      |
|                                                       |                           | < 戻る(B)                                   | 次へ(N) > | キャンセ | JL   |

「機能の選択」画面へ遷移しますので、「データベースエンジンサービス」のみへチェックを入れ、 「次へ」ボタンを押してください。

| 髋 SQL Server 2019 セットアップ               |                                                         |                      | - 0                                                                                          | ×                                                                            |
|----------------------------------------|---------------------------------------------------------|----------------------|----------------------------------------------------------------------------------------------|------------------------------------------------------------------------------|
| <b>機能の選択</b><br>インストールする Express 機能を   | 選択します。                                                  |                      |                                                                                              |                                                                              |
| インストール ルール<br>機能の遅択                    | <ol> <li>Reporting Services をお探しで</li> </ol>            | すか? <u>Web からダウン</u> | / <u>ロードする</u>                                                                               |                                                                              |
| 機能ルール                                  | 機能(F):                                                  |                      | 機能の説明:                                                                                       |                                                                              |
| インスタンスの構成<br>サーバーの構成<br>データベース エンジンの構成 | インスタンス機能<br>□ データベース エンジン サービス<br>□ SQL Server レブリケーション |                      | SQL Server インスタンスのインスタンス機能は、<br>成と操作が、他の SQL Server インスタンスとは<br>離されています。SQL Server の複数のインスタン | ₩<br>+<br>+<br>-<br>-<br>-<br>-<br>-<br>-<br>-<br>-<br>-<br>-<br>-<br>-<br>- |
| 機能構成ルール<br>インストールの進行状況                 | 共有機能<br>□ SQL クライアント接続 SDK                              |                      | 選択した機能に必要なコンボーネント(P):                                                                        | •                                                                            |
| 完了                                     | 再頒布可能な機能                                                |                      | Windows PowerShell 3.0 or higher                                                             | ×                                                                            |
|                                        |                                                         |                      | 必要なディスク領域(D)                                                                                 |                                                                              |
|                                        |                                                         |                      | ドライブ C: 1003 MB 必要、100376 MB 使用可<br>能                                                        | <b>^</b>                                                                     |
|                                        | すべて選択(A) すべて選択解除(U)                                     | )                    |                                                                                              | _                                                                            |
|                                        | インスタンス ルート ディレクトリ(R):                                   | C:¥Program Files¥    | Microsoft SQL Server¥                                                                        |                                                                              |
|                                        | 共有機能ディレクトリ(S):                                          | C:¥Program Files¥    | Microsoft SQL Server¥                                                                        |                                                                              |
|                                        | 共有機能ディレクトリ (x86)(X):                                    | C:¥Program Files     | x86)¥Microsoft SQL Server¥                                                                   |                                                                              |
|                                        |                                                         |                      | < 戻る(B) 次へ(N) > キャンセ                                                                         | الا<br>                                                                      |

#### 「インスタンスの構成」画面へ遷移しますので、「名前付きインスタンス」、「インスタンス ID」を

#### "FINANCIAL"に変更して、「次へ」ボタンを押してください。

#### 注: "FINANCIAL"の綴りを間違えないよう変更してください。綴りが異なると「KIN-MIRAI」は正常に動作しません。

| 🃸 SQL Server 2019 セットアップ                                                                               |                              |                               |                    |                        | 9 <u>925</u> |      | ×  |
|----------------------------------------------------------------------------------------------------|------------------------------|-------------------------------|--------------------|------------------------|--------------|------|----|
| インスタンスの構成                                                                                              |                              |                               |                    |                        |              |      |    |
| SQL Server インスタンス の名                                                                                   | 前およびインスタンス ID を指             | 信定します。インスタンス ID               | は、インストール パス        | Rの一部になります。             |              |      |    |
| インストール ルール<br>機能の選択<br>機能ルール<br>インスタンスの構成<br>サーバーの構成<br>データベース エンジンの構成<br>機能構成ルール<br>インストールの進行状況<br>完了 | 〇 既定のインスタン                   | ○ 既定のインスタンス(D)                |                    |                        |              |      |    |
|                                                                                                    | ● 名前付きインスタ                   | ンス(A): FINANCIAL              |                    |                        |              |      |    |
|                                                                                                    | インスタンス ID(1):                | FINANCIAL                     |                    |                        |              |      |    |
|                                                                                                    | SQL Serverディレク<br>インストール済みのイ | トリ: C:¥Program F<br>ンスタンス(L): | iles¥Microsoft SQL | . Server¥MSSQL15.FINAN | ICIAL        |      |    |
|                                                                                                    | インスタンス名                      | インスタンス ID                     | 機能                 | エディション                 | ۲¢-          | ージョン |    |
|                                                                                                    |                              |                               |                    |                        |              |      |    |
|                                                                                                    |                              |                               |                    | < 戻る(B) 次へ(N           | I) >         | キャンセ | IL |

#### 「サーバーの構成」画面へ遷移しますので、「次へ」ボタンを押してください。

| ☎ SQL Server 2019 セットアップ<br>サーバーの構成<br>サービス アカウントと照合順序 | の構成を指定します。                                                                                                    |                                     |                                           | -       |          | ×  |
|--------------------------------------------------------|----------------------------------------------------------------------------------------------------|-------------------------------------|-------------------------------------------|---------|----------|----|
| インストール ルール<br>機能の選択<br>機能ルール                           | サービス アカウント 照合順序<br>各 SQL Server サービスに別々のア                                                                                                    | カウントを使用することをお勧めしま                   | <del>इ</del> (M)                          |         |          |    |
| インスタンスの構成                                              | サービス                                                                                                    | アカウント名                              | パスワード                                     | スタート    | アップの種    | 頬  |
| サーバーの構成                                                | SQL Server データベース エンジン                                                                                                    | NT Service¥MSSQL\$FIN               |                                           | 自動      |          | ~  |
| データベース エンジンの構成                                         | SQL Server Browser                                                                                                    | NT AUTHORITY¥LOCAL                  |                                           | 無効      |          | ~  |
| πJ                                                     | しのいって (1000) (1000) ( | の所成で回避するととによう(フパ<br>を許可するため、情報の開示につ | からないない いっかい いっかい いっかい いっかい いっかい いっかい いっかい | して有効にしな | y = ∟{µ∟ | 6  |
|                                                        |                                                                                                    | < 戻                                 | ā(B) 次/                                   | \(N) >  | キャンセ     | JL |

「データベースエンジンの構成」画面へ遷移しますので、「混合モード」をクリックし、

#### 「パスワードの入力」と「パスワードの確認入力」に「KINMIRAI8362#」を間違いなく入力してください。

| 髓 SQL Server 2019 セットアップ                                                                               |                                                                                                    | - 0                  | ×   |
|----------------------------------------------------------------------------------------------------|----------------------------------------------------------------------------------------------------|----------------------|-----|
| データベース エンジンの                                                                                           | 構成                                                                                                    |                      |     |
| データベース エンジンの認証セキ<br>の設定を指定します。                                                                         | Fユリティ モード、管理者、データ ディレクトリ、TempDB、並列処理の最大限度、メモリの制限、Filestr                                                                                                    | eam                  |     |
| インストール ルール<br>機能の選択<br>機能ルール<br>インスタンスの構成<br>サーバーの構成<br>データベース エンジンの構成<br>機能構成ルール<br>インストールの進行状況<br>完了 | サーパーの構成       データディレクトリ       TempDB       メモリ       ユーザーインスタンス       FILESTREAM         データベース       エンジンの認証モードおよび管理者を指定します。       認証モード         ○       Windows       認証モード(W)         ●       濃合モード (SQL Server 認証と Windows       認証)(M)         SQL Server のシステム管理者 (sa) アカウントのパスワードを指定します。       パスワードの入力(E):         パスワードの確認入力(O):       ●●●●●●●●●●●●●●●●●●●●●●●●●●●●●●●●●●●● | 管理者には、デー<br>する無制限のアク | 9×  |
|                                                                                                    | < 戻る(B) 次へ(N)                                                                                                    | > ++>                | /セル |

#### 「現在のユーザの追加」を押し、「次へ」ボタンを押してください。

注:「現在のユーザの追加」を押すと、「SQL Server 管理者の指定」枠に現在ログインしているユーザが 表示されます。このユーザはログインユーザにより異なります。

| 1 SQL Server 2019 セットアップ                                                                              |                                                                                                    | ;                                                       |
|----------------------------------------------------------------------------------------------------|----------------------------------------------------------------------------------------------------|---------------------------------------------------------|
| データベース エンジンの<br>データベース エンジンの認証セ<br>の設定を指定します。                                                         | <b>構成</b><br>キュリティ モード、管理者、データ ディレクトリ、TempDB、並列処理の最大限度、>                                                                                                    | メモリの制限、Filestream                                       |
| インストール ルール<br>機能の選択<br>機能ルール<br>インスタンスの構成<br>サーバーの構成<br>データベースエンジンの構成<br>機能構成ルール<br>インストールの進行状況<br>完了 | サーバーの構成 データディレクトリ TempDB メモリ ユーザー インスタ<br>データベース エンジンの認証モードおよび管理者を指定します。<br>認証モード<br>○ Windows 認証モード(W)<br>④ 混合モード (SQL Server 認証と Windows 認証)(M)<br>SQL Server のシステム管理者 (sa) アカウントのパスワードを指定します。<br>パスワードの入力(E):<br>パスワードの確認入力(O):<br>●●●●●●●●●●●●●●●<br>SQL Server 管理者 の指定 | 7ンス FILESTREAM                                          |
|                                                                                                    | ESPRIMO-D588VX¥Milestone05 (Milestone05)<br>現在のユーザーの追加(C)<br>追加(A)<br>剤除(R)                                                                                                    | SQL Server の管理者には、データバー<br>スエンジンに対する無制限のアクセス<br>権があります。 |
|                                                                                                    | < 戻る                                                                                                    | i(B) 次へ(N) > キャンセル                                      |

|  | SQL Server | 2019 | Express | Edition」のインストー | ルが開始されます。 |
|--|------------|------|---------|----------------|-----------|
|--|------------|------|---------|----------------|-----------|

| 馪 SQL Server 2019 セットアップ                                                                               |                                                                                 | 3223 |       | ×        |
|----------------------------------------------------------------------------------------------------|---------------------------------------------------------------------------------|------|-------|----------|
| インストールの進行状況                                                                                            |                                                                                 |      |       |          |
| インストール ルール<br>機能の選択<br>機能ルール<br>インスタンスの構成<br>サーバーの構成<br>データベース エンジンの構成<br>機能構成ルール<br>インストールの進行状況<br>完了 | Install_conn_info_Cpu64_Action : Write_NativeImage_64. Generating Native Images |      |       |          |
|                                                                                                    | 灾入(N)                                                                           | >    | キャンセノ | <b>ا</b> |

### インストール完了後、「閉じる」ボタンを押してください。

| 🔓 SQL Server 2019 セットアップ    |                                         |                                        | 2 <u>22</u> |       | × |
|-----------------------------|-----------------------------------------|----------------------------------------|-------------|-------|---|
| 完了<br>SQL Server 2019 のインスト | ールが正常に完了しました(製品の更新プログラムを含               | ΰ),                                    |             |       |   |
| インストール ルール                  | セットアップ操作または実行可能な次の手順                    | に関する情報(1):                             |             |       |   |
|                             | 機能                                      | 状態                                     |             |       | ^ |
| 成形ルール                       | 🐼 データベース エンジン サービス                      | 成功                                     | _           | _     |   |
| 1ノスタノ人の構成                   | SQL Browser                             | 成功                                     |             |       |   |
| ナーバーの構成                     |                                         | 成功                                     |             |       |   |
| データベース エンジンの構成              | 🥝 SQL クライアント接続 SDK                      | 成功                                     |             |       |   |
| ŧ能構成ル−ル                     | 🥝 SQL クライアント接続                          | 成功                                     |             |       |   |
| シストールの進行状況                  | 🐼 セットアップ サポート File                      | 成功                                     |             |       |   |
| #7                          |                                         |                                        |             |       |   |
|                             | === 400 / DA.                           |                                        |             |       |   |
|                             | a平和山(D):                                |                                        |             |       |   |
|                             | インストールが完了しました。                          |                                        |             |       |   |
|                             |                                         |                                        |             |       |   |
|                             |                                         |                                        |             |       |   |
|                             |                                         |                                        |             |       |   |
|                             |                                         |                                        |             |       |   |
|                             |                                         |                                        |             |       |   |
|                             |                                         |                                        |             |       |   |
|                             | 概要ロク ファイルの保存先:                          |                                        |             |       |   |
|                             | C:¥Program Files¥Microsoft SQL Server¥1 | 50¥Setup Bootstrap¥Log¥20210511 110116 |             |       |   |
|                             | ¥Summary ESPRIMO-D588VX 20210511        | <u>110116.txt</u>                      |             |       |   |
|                             |                                         |                                        | G           |       | _ |
|                             |                                         |                                        |             | 1月11日 | 5 |

「SQL Server インストールセンター」を画面右上の「×」ボタンで閉じてください。

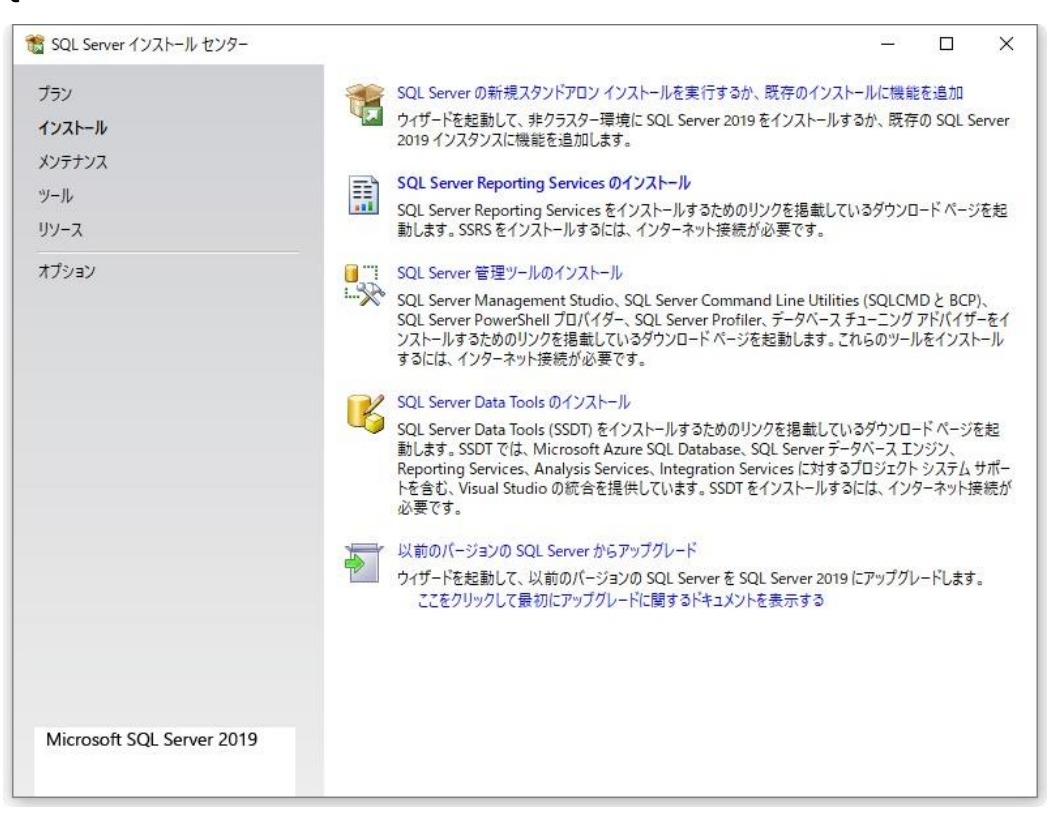

6ページに戻り、インストールを続けてください。